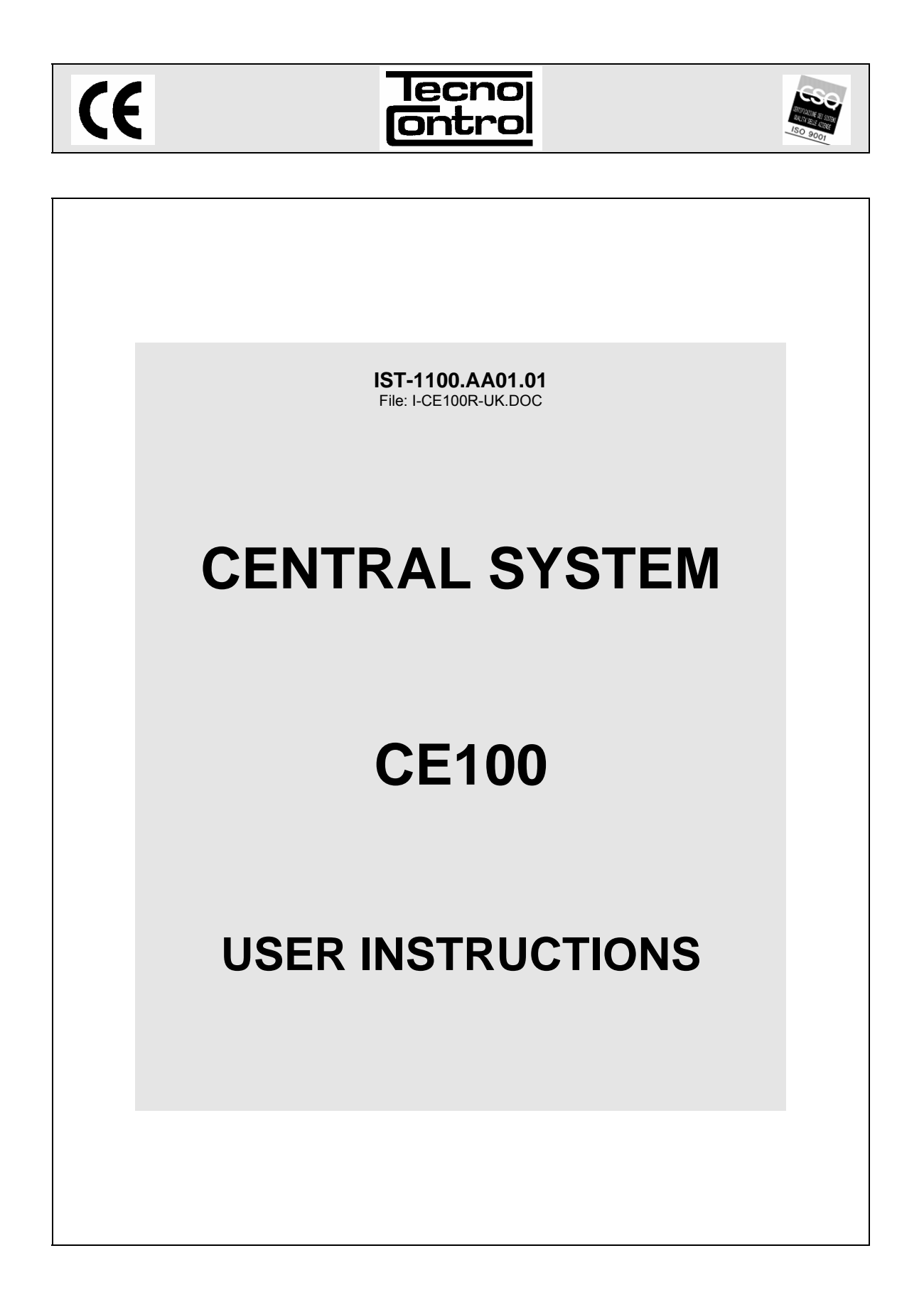

TECNOCONTROL S.r.I. - Via Miglioli, 47 20090 SEGRATE (MI) - Tel. 02.26 92 28 90 - Fax 02.21 33 734 http: www.tecnocontrol.it e-mail: info@tecnocontrol.it

| Document  | Documento / Document name: I-CE100R-UK.DOC |         |      |  |  |
|-----------|--------------------------------------------|---------|------|--|--|
| Oggetto / | Oggetto / Subject : Centralina Gas         |         |      |  |  |
| Rev.      | Data / Date                                | Da / By | Note |  |  |
|           |                                            | UT/BD   |      |  |  |
|           |                                            |         |      |  |  |
|           |                                            |         |      |  |  |

# CONTENTS

| Introduction                                                                                                    | 4                 |
|----------------------------------------------------------------------------------------------------|-------------------|
| Description                                                                                                    | 4                 |
| Central System Monitoring<br>Alarms Reset<br>Sensor Details Viewing<br>Enabling – Disabling Sensors<br>Buzzer Setting                                                      | 6<br>7<br>7<br>7  |
| CE100 INSTALLATION                                                                                                    | 9                 |
| Electrical connections<br>Connection of 2-wires 4÷20mA transmitters                                                                                                    | 9<br>12           |
| Connection of 3-wires 4÷20mA transmitters<br>Keyboard Use and General Informations<br>Sensors Setup                                                                        | .12<br>.13<br>.13 |
| Sensors table<br>Parametres Table                                                                                                    | .14               |
| Sensors Delete<br>Modifying Sensors Setup                                                                                                    | .15<br>.16        |
| Sensor modification                                                                                                    | .10               |
| Backlight                                                                                                    | 10                |
| Appendix                                                                                                    | 18                |
| List of anomaly messages and Alarms<br>List of Acoustic and Optical Signals                                                                                                | .18<br>.18        |
| Operations Check "Test"                                                                                                    | 19                |
| Input Test (sensors)<br>Output Test                                                                                                    | .19<br>.19        |
| Technical Characteristics central system Mod. CE100<br>Technical Characteristics Expansion CE101 <sup>(*)</sup>                                                            | .20<br>.20        |
| Technical Characteristics Supply Modul AL 100<br>Technical Characteristics of Battery modular charger AL101<br>Technical Characteristics of Battery modular charger AL 102 | .20<br>.20        |
| Technical Characteristics of Lithium Battery Ba100<br>Configurable 4÷20 mA TRANSMITTERS Tables                                                                             | .21               |
| Setup Memorandum Tables                                                                                                    | 23                |
| Sensors Setup<br>Output Setup<br>NOTES:                                                                                                    | .23<br>.23<br>.23 |
|                                                                                                    | 0                 |

# Introduction

The **CE100** gas Central System has been designed to be connected to up to 6 sensors and represent a useful instrument for monitoring and controlling areas where there might be the presence of flammable, toxic gases and oxygen.

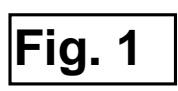

|                                     | ⊚ 10 11 12 13 14 15 16 17 ⊚                                            | ⊚ 14 15 16 17 18 19 20 21 22 23 24 25 ⊚               | 14 15 16 17 18 | 14 15 16 17 18 |
|-------------------------------------|------------------------------------------------------------------------|-------------------------------------------------------|----------------|----------------|
| AL100     AL101     AL102     BA100 | <ul> <li>AL100</li> <li>AL101</li> <li>AL102</li> <li>BA100</li> </ul> | Tecnocontrol Srl<br>CE 100<br>CE 100<br>ESC<br>CE 100 | CE101          | CE101          |
|                                     |                                                                        |                                                       |                |                |
| 1 2 3 4 5 6 7 8 9                   | 1 2 3 4 5 6 7 8 9                                                      | 1 2 3 4 5 6 7 8 9 10 11 12 13                         | 1 2 3 4 5 6    | 1 2 3 4 5 6    |

# Description

The *CE100* Central System, realized in Rack DIN, is composed by a front unit for the data processing with keyboard, backlighted graphic display 122x32 pixel, and by a input/output card and power supply. Power supply is 20 à 30Vcc; the sensors are 20Vcc powerd. The Central System is designed to accept a 12Vcc 3Ah or a lons-lithium battery 10.8Vcc 1,7Ah to maintain the system powered on in absence of Main power supply.

The *CE100* Central System is able to manage up to 2 inputs for 4÷20mA sensors and is able to pilot up to 4 relay output (U1, U2, U3, U4).

To the Central *CE100* can be connected up to 2 *Expansion Card CE101* with 2 inputs each for a total four additional input 4:20mA sensors (S3, S4, S5 ed S6)

- The CE100 Central Unit can be connected to
  - Three-wires linear 4÷20mA transmitters for flammable gases series TS292K (IP65) or TS293K (Flameprrof) with 0÷20%LIE scale, or series TS293Px (Flameprrof) with 0÷100%LIE scale.
  - Three-wires linear 4÷20mA transmitters for flammable gases series with catalytic sensors for short distances series SE192K (IP44) or SE193K (Flameprrof ATEX) scale 0÷20%LIE
  - Two-wires linear 4÷20mA transmitters for toxic gas or oxygen, electro-chemical à sensors series TS210 (IP65) or TS220, scale according to type f gas and for oxygen :0÷25%.

The inputs can be set for any sensor with a signal of  $4\div 20$  mA, with a power supply of 20Vcc.

 The measurement range of the inputs is divided into the following indications: *FAULT-* (<1 mA) - *UNDERFLOW* (from 1 to 3,5mA) - *NORM*al (from 3,5 to 21mA), or *PRE1*, *PRE2*, *ALL*arm, (setup levels) - *OVERFLOW* (from 21 to 24mA) - *FAULT*+ (over the 24mA).

- Every sensor has 3 alarm levels available plus the fault adressable on any outpu. Any output can be set as it follows:
- delayed ON up to 250 secondes after reaching the set alarm level.
- delayed OFF jusqu'à 250 secondes after the undergoing of the the set alarm level.
- *Time out* of 0 à 250 secondes for start up
- memory
- set in *positive logic* (relays normally activated) or in *negative logic* (relays normally disactivated)
- The internal *Buzzer* can be set, according to the choise, *in service* or *out service*.
- The internal *Buzzer* sounds a "*Bip*" every touch of the keyboard.
- Every detector can be *Excluded* without phisically disconnecting it from the system or deleting it from the programm. In this case the current value read from the system about that detector will be showed as well, with the "\* symbol on the side of the detector number, but there will be no activity (alarms and outputs) on that value.
- There is also the possibility (and we suggest to always use it) to protect the configuration settings by a 4 digits "*Code*" (Password). To modify the *Outputs Configuration, Inputs Configuration, Code* or *Battery*, you will always need to insert the right password.

# **Central System Monitoring**

Switching on the Central System, the display will show the following message for a periond of 30 seconds. This is for stabilize the sensors and to avoid false alarms. The remaining time is showed by a contdown. Than the Central System will show the situation of the connected detectors.

The Display shows all detectors (max 6).

**Pay Attention – important Note:** detectors inputs are protected against accidental wire breakings (connection between detectors and Central System) and against short circuits. If a short circuit occurs, to avoid damages to the central system or to the sensor, the power supply to that input is automatically stopped (all others continue to work

| <b>n</b>   | -3-        |
|------------|------------|
| 1:0000 LIE | 4:0000 LIE |
| 2:0000 LIE | 5:0000 LIE |
| 3:0000 LIE | 6:0000 LIE |

TECNOCONTROL

CE100 SW Rev1.26

properly). Simultaneously the yellow LED "FAULT" lights up and the correspondant relay is activated (if programmed). Only after having solved the short circuit problem (to test if the channel is no more in short circuit protection you need to mesure if there is voltage between the terminals "+" and "-" with a multimeter) it will be possible to restore normal operational conditions.

#### Alarms Reset

From the main menu, press (ESC) to enter into the **Select** menu. Select **Reset** (the cursor should already be in that position) and press (FC) to confirm.

The following message appears: *Reset done*, than it will automatically appear the **Setup Menu**.

Press (ESC) to go back to the main menu.

This procedure has to be done to reset the stored relay outputs when the cause of the alarm has finished.

#### MENU PRINCIPAL V1 Reset 2 Details 3 Enabling 4 Exclusion 5 Divers 6 Configuration 7 Code

- 8 Menus protected 9 Service
- Reset Done

TECNOCONTROL S.r.I. - Via Miglioli, 47 20090 SEGRATE (MI) - Tel. 02.26 92 28 90 - Fax 02.21 33 734

## **Sensor Details Viewing**

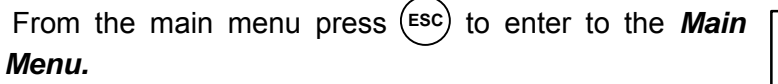

With the  $\bigtriangledown$  key select *Détails* pressa gain on to confirm.

All settings details about Sensor 1 will appear.

Using mkeys " down "  $\bigtriangledown$  and "up"  $\land$ 

## All *Détails* can be seen :

1<sup>st</sup> line: type of sensor, 2<sup>nd</sup>:name of sensor, 3<sup>rd</sup> scale set, 4<sup>th</sup> sensor status, 5<sup>th</sup> corrent in mA, than you se the values of the alarm levels (PRE1, PRE2, AL)

With thye key (+) you see the detail of the other sensors

status . (If a sensor is not used , it will not appear)

Press (ESC) to go back to the Setup menu.

# Enabling – Disabling Sensors

It is possibile to exclude a sensor without disconnecting it or erase it from programme. In this case, the voltage value read by the central system, about that sensor will be displayed with the  $\frac{1}{2}$  on the side of the sensor number, but it will have no effect on the alarms and on the central system outputs.

Press the keys "down"  $\bigtriangledown$  and "up"  $\triangle$ : to sélect the N° of sensor to be **Enabled or Disabled**.

Then pressing the key (-) the following message will

## appear Senso enabled or Sensor disabled:

Then the **Setup menu** will automatically come back.

Press the key (ESC) to exit from the menu and go back to the main menu.

# **Buzzer Setting**

From the main menu press (ESC) to go to the **Select** menu.

With the  $\bigtriangledown$  key select *Miscellaneous* and press the key (

With the "down"  $\bigtriangledown$  et "up"  $\triangle$  mkeys sélect **ON** or

**OFF** on the grey line by the key  $\leftarrow$  Pass to the following line: **Buzzer ON**, means that in case of alarm, the red LED and the internal buzzer will start.

In case of **Buzzer OFF**, the acustic alarm will not start. Press twice the key (ESC) to go back to the Setup menu 4 Exclusion 5 Miscellaneous

SETUP MENU

3 Enabling

Miscellaneous BUZZER :OFF BATTERY :ABSENT EV STATUS :NO

MAINMENU 1 Reset 2 Détails 3 Enable

Détails Sensor n° 1 TS292KM 0020 LIE 0000 LIE: Normal I = 04.0 mA 0010 LIE : PRE 1 0015 LIE : PRE 2 0020 LIE : AL

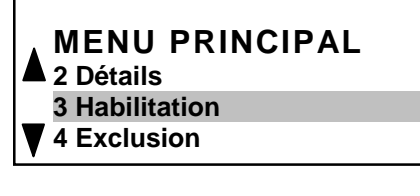

Enabling Sensor n° 1 TS292KM SENSOR ENABLED

TECNOCONTROL S.r.I. - Via Miglioli, 47 20090 SEGRATE (MI) - Tel. 02.26 92 28 90 - Fax 02.21 33 734

**BATTERY ABSENT**, this means that the CE100 has no emergency power supply in case in case of powere supply cut off.

Miscellaneous BUZZER :OFF BATTERY :ABSENT EV STATUS :NO

**BATTERY AL101**, this means that the CE100 has a power supply for PB battery of une 13.8V 3Ah .

Miscellaneous BUZZER :OFF BATTERY :AL 101 EV STATUS :NO

**BATTERY AL102**, this means that the CE100 has a power supply for a I Lithium battery of 10.8V 1.7Ah .

Miscellaneous BUZZER :OFF BATTERY :AL 102 EV STATUS :NO

NOTE: NOTE: the central system CE100 makes a

Battery functional test for a minute each 24 hours only if the Battey has been selected "**Installed**". If the Battery is down or in fault, the yellow Led will start flashing.

| Press twice the key (Esc) to return to <b>Select Menu</b> . | Divers  |                  |
|-------------------------------------------------------------|---------|------------------|
| VALVE STATUS: This shows the valves status. Press           |         | :NON<br>·ABSENTE |
| twice on Key (Esc) to return to <b>Select Menu</b> .        | ETAT EV | :OUI             |

#### **IMPORTANT REMARK**

```
INSTRUCTIONS CONTAINED IN THE MANUAL BELOW INCLUDE INSTALLATION AND
SYSTEM SETUP PROCEDURES TO BE EXECUTED ONLY BY QUALIFIED AND
AUTHORIZED PEOPLE.
```

# **CE100 INSTALLATION**

The central unit and all connected moduls have to be clip mounted clipsage on DIN rail outside a cabinet.

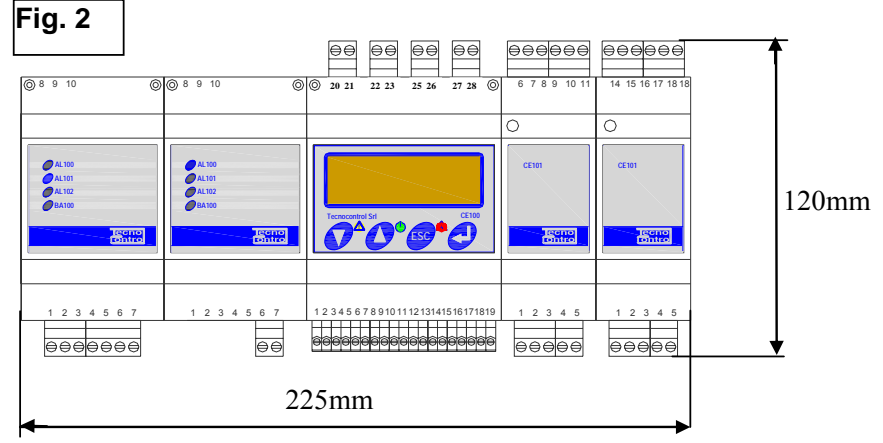

#### **Electrical connections**

All electrical connections have to be effected on the terminals. The supply "230Vac" is to be connected on terminals "L, N and hearth"

(**Fig.4 / 5**).The 12V 3Ah (if installed)*battery* is to be connected to cables "B+" (Red) and "B-" (Black) (**Fig.4 /5**).

The terminals (**Fig.3**) are of "polarized inlet" type (1); we suggest to use lugs adequate to the conductors (2) and to fix the wires to the box structure to avoid excessive stress to the circuits and to the terminals. Use a screwdriver (3) of the right dimensions.

<u>Connection diagrams showed in Fig. 4, 5.6 and 7 to simplify, are always indicated with all sensors.</u>

*Inputs:* keep into consideration that the <u>Central System CE100</u> disposes of 2 inputs 4÷20mA only (from S1 to S2). To get other 2 or 4 inputs (from S3 to S6), it is necessary to add the 1 or 2 other <u>Expansion Card CE101</u> (On the right of the drawing). Inputs "S1, S2 up to S6 accept any 4-20mA linear current signal, coming from 2-wires or 3-wires transmitters. (<u>See chapter Sensors Connections</u>).

**Output:** The <u>Central System CE100</u> disposes of all exchange contacts relay outputs free from voltage. Contacts current carrying capacity is 3A at 250Vac. Each relay output contacts are indicated with "C" (common), "NC" (normally closed) and "NA" (normally open). <u>This indication is referred to relays in "not powered" position, this means normally deactivated = Negative Logic.</u>

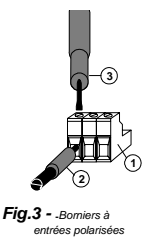

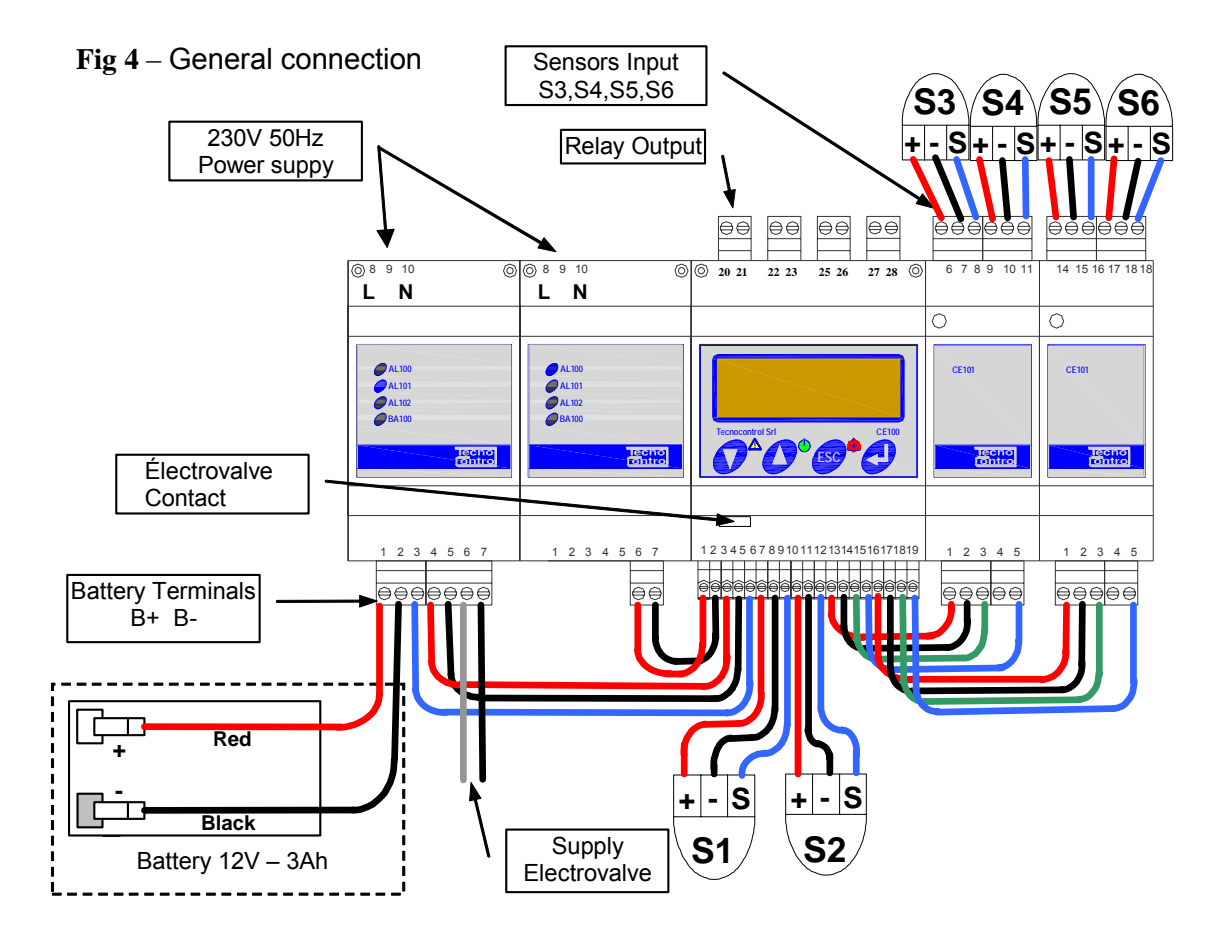

Fig 5 – Supply connection

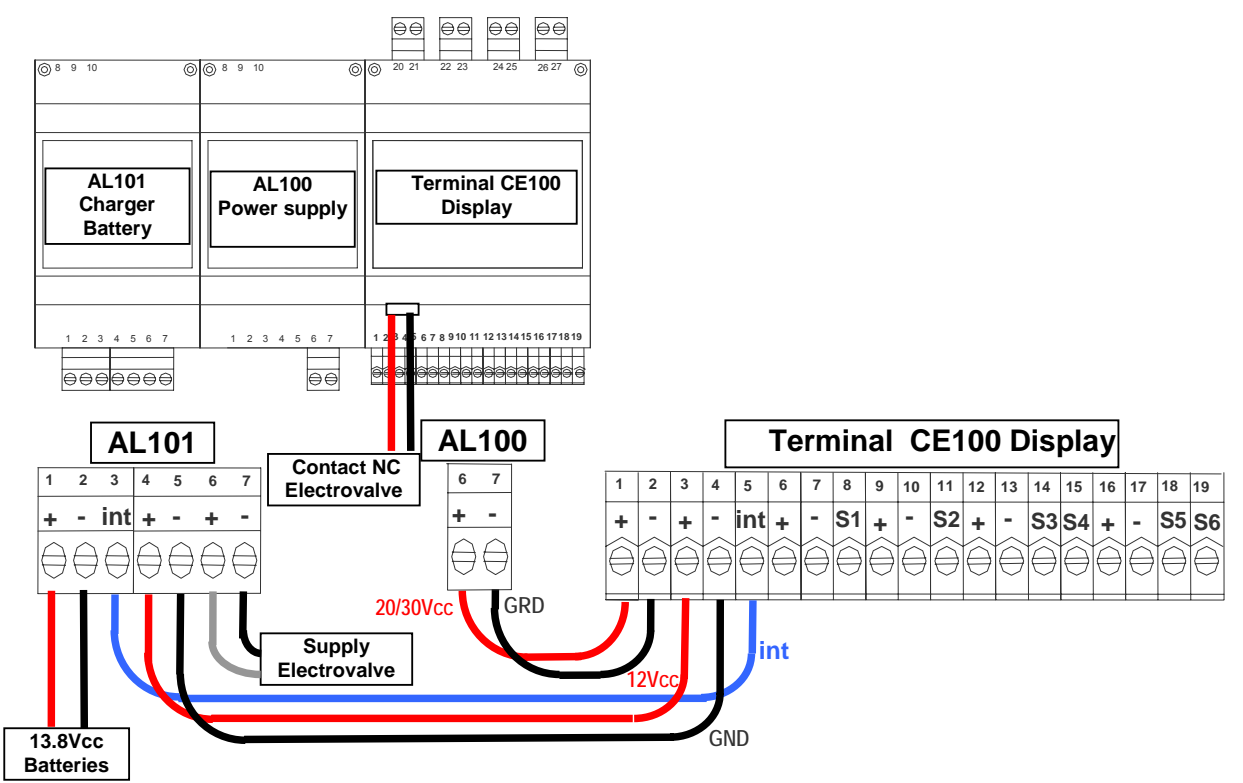

\$3

**S** 4

S 3

S 4

#### Fig 6 - Connection with extensions

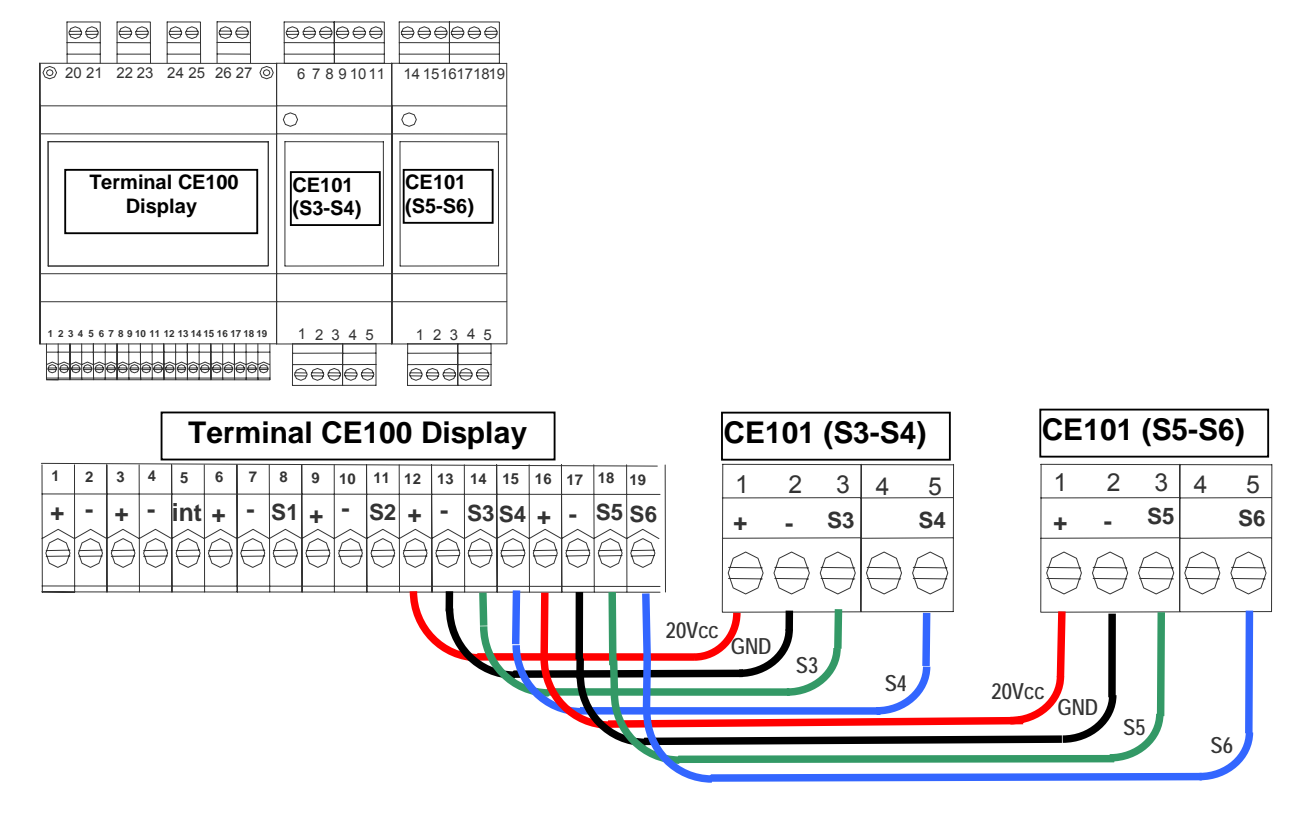

Fig 7 - Connection diagram with 2 wires sensors series TS210E and TS220E

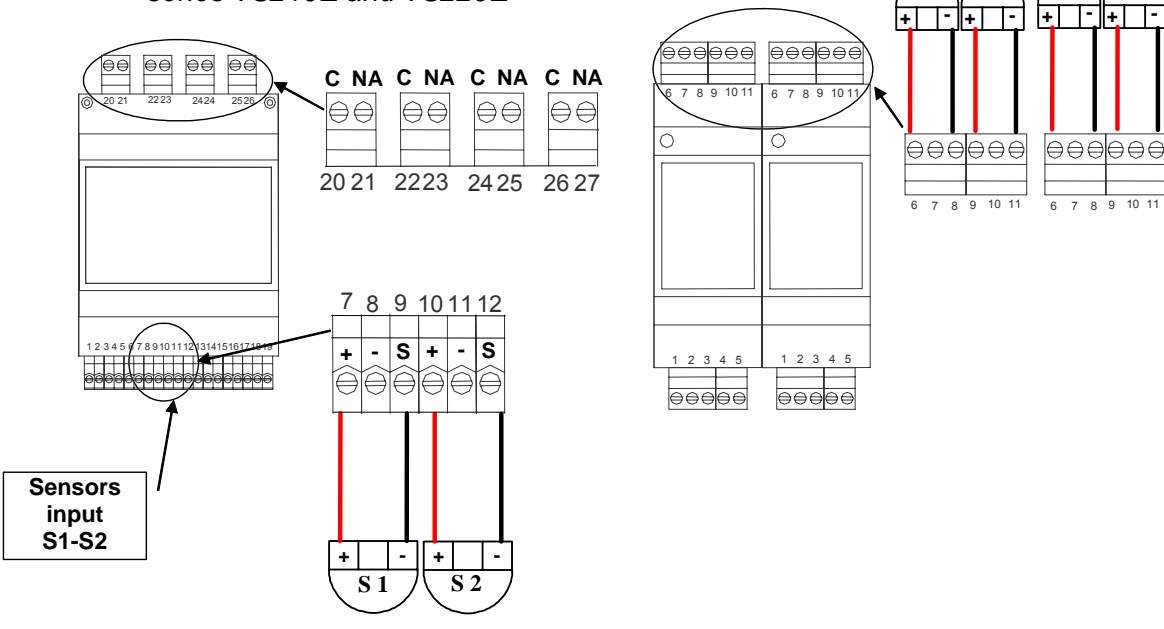

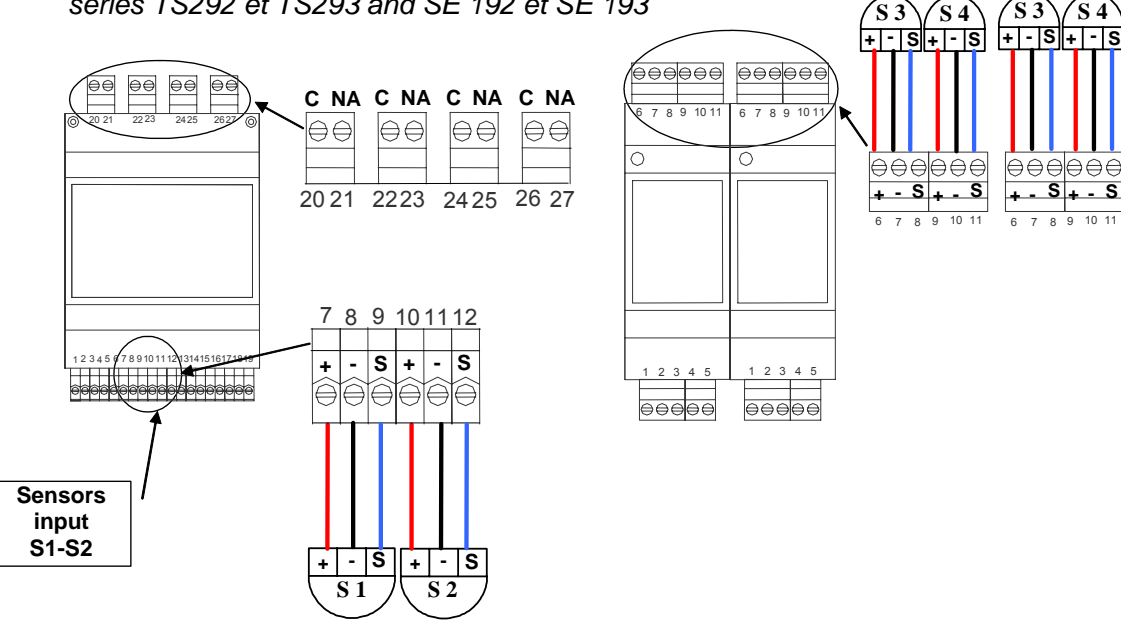

Fig 8 Connection diagram with 3 wires sensors series TS292 et TS293 and SE 192 et SE 193

#### Sensors connection

#### Connection of 2-wires 4+20mA transmitters

Connection of 2-wires 4÷20mA transmitters has to be made (Fig.7) between the "+" and "-" terminals of the transmitter and the correspondant "+" and "S" terminals of the Central System inputs card.

The section of the connection cables between sensors and central system has to be calculated in function of the distance as indicated in the table. Transmitters series TS210E and TS220E need a shielded cable.

| Sensors series TS210E and TS220E |                                |  |  |  |
|----------------------------------|--------------------------------|--|--|--|
| Distance                         | Cable type                     |  |  |  |
| From 0 to 100 meters             | 3x0,5 mm <sup>2</sup> Shielded |  |  |  |
| From 100 to 200 meters           | 3x1 mm <sup>2</sup> Shielded   |  |  |  |
| From 200 to 500 meters           | 3x1,5 mm <sup>2</sup> Shielded |  |  |  |
| From 500 to 1000 meters          | 3x2,5 mm <sup>2</sup> Shielded |  |  |  |

The braiding has to be connected to the "-" of the input sensor terminal.

#### Connection of 3-wires 4+20mA transmitters

Connection of 3-wires 4÷20mA transmitters has to be made (Fig.8) to the "+", "-" and "S" Terminals of the transmitter and the correspondant terminals of the Central System inputs card.

The section of the connection cables between sensors and central system has to be calculated in function of the distance and the used sensor, as indicated in the table. Sensors series TS292K, TS293K, TS293P, SE192 and SE193 don't need shielded cables.

# Sensors series TS292K, TS293K and TS293P Distance Cable type From 0 to 300 meters 3x1.5 mm² From 300 to 600 meters 3X2.5 mm² Sensors series SE192K, SE193K Distance Distance Cable type de 0 à 100 m. 3x1.5 mm²

#### Transmitters Use

PAY ATTENTION: <u>Transmitters calibration is</u>

made with calibrated gases, sealed trimmers can be regulated only by authorized and trained people or by our technicians using calibrated gases

#### Please see the specific Users Instructions of the Treansmitters

Please note that transmitters series TS292K, TS293K, TS293P and SE 192K, SE 193K for flammable gases, need a warm-up time, in clean air, for about 20 seconds. After this time they are able to detect gases, but they reach optimal stability after about 3 hours of continuous work, tests with sample gas should be done after this time.

Transmitters series TS210E and TS220E reach the optimal stability conditions, in clean air, after about 1-2 hours of continuous work.

# **Central System Setup**

#### **Keyboard Use and General Informations**

The numbers to be changed or entered appear on the display highlighted by the *Cursor* (flashing black rectangle). To change or enter a number you can use:

Key  $\bigwedge$  to move up.

Key  $\bigvee$  to move down.

Key ( to confirm.

Key (ESC) to entrer and get out of menus.

After having entered the firs sensor setup, the software is configured to propose this setup as the standard for all others sensors, in this case, if you are entring more sensors with the same setup, all operations will be much more easy and quick.

## **Sensors Setup**

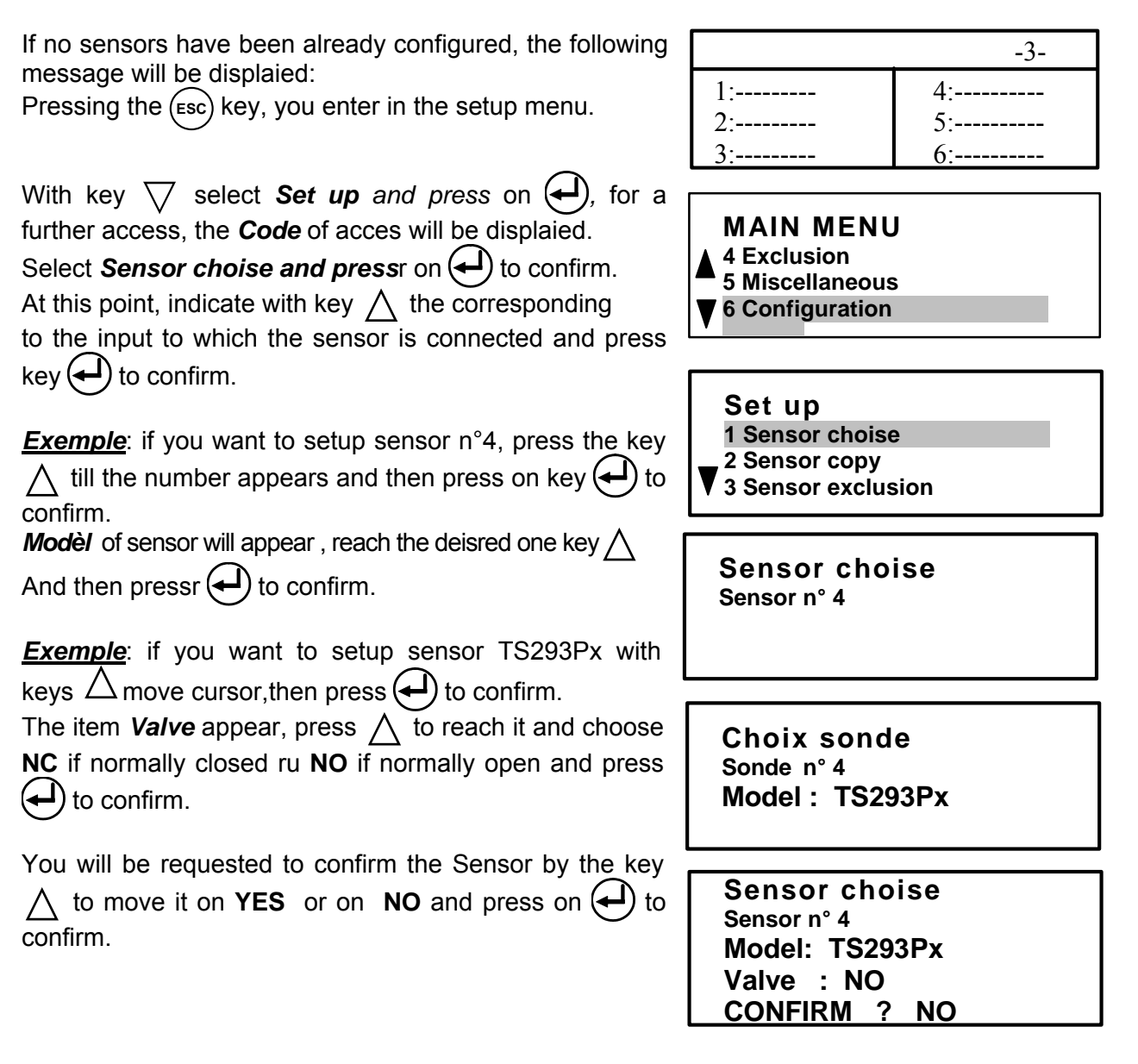

All sensors are preset as described in the below table.

#### Sensors table End of scale, Unit and alarm Level

| MODEL      | GAS              | SCALE  | UNITS | PRE1 LEVEL 1 | PRE2 LEVEL 2 | AL. LEVEL 3 |
|------------|------------------|--------|-------|--------------|--------------|-------------|
| TS220EA    | NH <sub>3</sub>  | 0-300  | ppm   | 10           | 20           | 50          |
| TS220EC    | CO               | 0-300  | ppm   | 50           | 100          | 200         |
| TS220EH    | H <sub>2</sub> S | 0-100  | ppm   | 10           | 20           | 50          |
| TS220EN    | NO               | 0-100  | ppm   | 10           | 20           | 50          |
| TS220EO    | O <sub>2</sub>   | 0-25.0 | % v/v | 18.5         | 19.5         | 22.5        |
| TS220ES    | SO <sub>2</sub>  | 0-100  | ppm   | 10           | 20           | 50          |
| TS292KG    | GPL              | 0-20   | %LIE  | 10           | 15           | 20          |
| TS292KM    | METHANE          | 0-20   | %LIE  | 10           | 15           | 20          |
| TS292Kx    | INFLAM.          | 0-20   | %LIE  | 10           | 15           | 20          |
| TS293KG    | GPL              | 0-20   | %LIE  | 10           | 15           | 20          |
| TS293KM    | METHANE          | 0-20   | %LIE  | 10           | 15           | 20          |
| TS293Kx    | INFLAM.          | 0-20   | %LIE  | 10           | 15           | 20          |
| TS292Px    | INFLAM.          | 0-100  | %LIE  | 10           | 15           | 20          |
| TS293Px    | EXPLOSIFS        | 0-100  | %LIE  | 10           | 15           | 20          |
| IR101      | CO <sub>2</sub>  | 0-2.00 | % v/v | 0.20         | 0.50         | 1           |
| IR102      | CO <sub>2</sub>  | 0-2.00 | % v/v | 0.20         | 0.50         | 1           |
| Génériques |                  |        |       |              |              |             |

#### *Parametres Table* Relays functions

| MODEL     | Relay PRE<br>1 | Delay ON<br>(sec) | Delay OFF<br>(sec) | Positive<br>Logic | MEM | Relays PRE<br>2 | Delay<br>ON (sec | Delay OFF | Positive<br>Logique | MEM. | Relays AL. | Delay<br>ON (sec) | Delay OFF<br>(sec) | Delay OFF<br>(sec) | Positive<br>Logic | MEM. | Relaiys<br>Dérang. | Delay<br>ON (sec) | MEM. |
|-----------|----------------|-------------------|--------------------|-------------------|-----|-----------------|------------------|-----------|---------------------|------|------------|-------------------|--------------------|--------------------|-------------------|------|--------------------|-------------------|------|
| TS220EA   |                | 1                 | 1                  | NO                | NO  |                 | 1                | 1         | NO                  | NO   |            | 30                | 1                  | 1                  | SI                | YES  |                    | 30                | YES  |
| TS220EC   | 1              | 1                 | 1                  | NO                | NO  |                 | 1                | 1         | NO                  | NO   |            | 30                | 1                  | 1                  | SI                | YES  |                    | 30                | YES  |
| TS220EH   |                | 1                 | 1                  | NO                | NO  |                 | 1                | 1         | NO                  | NO   |            | 30                | 1                  | 1                  | SI                | YES  |                    | 30                | YES  |
| TS220EN   |                | 1                 | 1                  | NO                | NO  |                 | 1                | 1         | NO                  | NO   |            | 30                | 1                  | 1                  | SI                | YES  |                    | 30                | YES  |
| TS220EO   |                | 1                 | 1                  | NO                | NO  |                 | 1                | 1         | NO                  | NO   |            | 30                | 1                  | 1                  | SI                | YES  |                    | 30                | YES  |
| TS220ES   |                | 1                 | 1                  | NO                | NO  |                 | 1                | 1         | NO                  | NO   |            | 30                | 1                  | 1                  | SI                | YES  |                    | 30                | YES  |
| TS292KG   | 1              | 1                 | 1                  | NO                | NO  |                 | 1                | 1         | NO                  | NO   |            | 30                | 1                  | 1                  | NOTA 1            | YES  |                    | 30                | YES  |
| TS292KM   | 1              | 1                 | 1                  | NO                | NO  |                 | 1                | 1         | NO                  | NO   |            | 30                | 1                  | 1                  | NOTA 1            | YES  |                    | 30                | YES  |
| TS292Kx   | K1             | 1                 | 1                  | NO                | NO  | K2              | 1                | 1         | NO                  | NO   | K3         | 30                | 1                  | 1                  | NOTA 1            | YES  | K4                 | 30                | YES  |
| TS293KG   | 1              | 1                 | 1                  | NO                | NO  |                 | 1                | 1         | NO                  | NO   |            | 30                | 1                  | 1                  | NOTA 1            | YES  |                    | 30                | YES  |
| TS293KM   |                | 1                 | 1                  | NO                | NO  |                 | 1                | 1         | NO                  | NO   |            | 30                | 1                  | 1                  | NOTA 1            | YES  |                    | 30                | YES  |
| TS293Kx   | 1              | 1                 | 1                  | NO                | NO  |                 | 1                | 1         | NO                  | NO   |            | 30                | 1                  | 1                  | NOTA 1            | YES  |                    | 30                | YES  |
| TS292Px   | 1              | 1                 | 1                  | NO                | NO  |                 | 1                | 1         | NO                  | NO   |            | 30                | 1                  | 1                  | NOTA 1            | YES  |                    | 30                | YES  |
| TS293Px   |                | 1                 | 1                  | NO                | NO  |                 | 1                | 1         | NO                  | NO   |            | 30                | 1                  | 1                  | NOTA 1            | YES  |                    | 30                | YES  |
| IR101     |                | 1                 | 1                  | NO                | NO  |                 | 1                | 1         | NO                  | NO   |            | 30                | 1                  | 1                  | NOTA 1            | YES  |                    | 30                | YES  |
| IR102     | 1              | 1                 | 1                  | NO                | NO  |                 | 1                | 1         | NO                  | NO   |            | 30                | 1                  | 1                  | NOTA 1            | YES  |                    | 30                | YES  |
| Générique |                | 1                 | 1                  | NO                | NO  |                 | 1                | 1         | NO                  | NO   |            | 30                | 1                  | 1                  | NOTA 1            | YES  |                    | 30                | YES  |

<u>NOTE 1</u> YES if we choose *NC VAlve (normally closed valve)* or **NO** for **NO Valve (***normally open valve***)** or **NO VALVE.** TIME ON (sec) for all relays K1,K2, K3 et K4 is= 0

#### Sensors copy

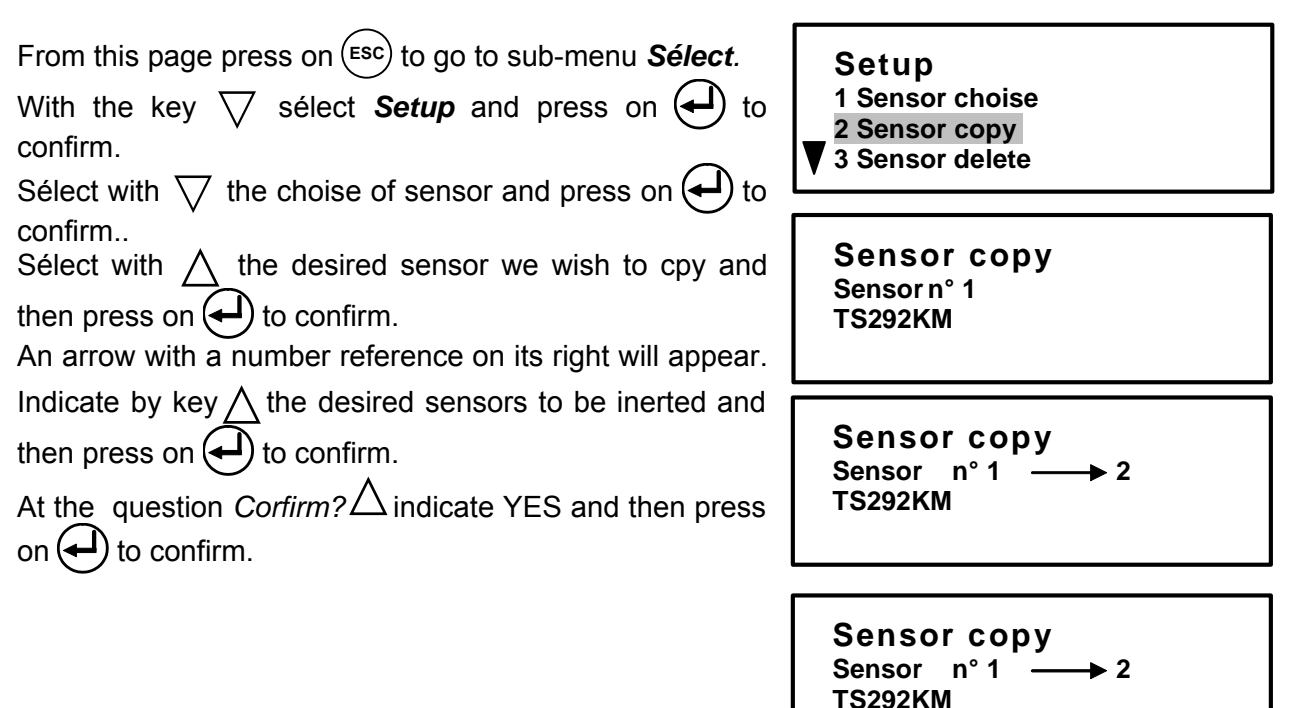

## Sensors Delete

From this page press on  $\underbrace{\text{Esc}}$  to go to sub-menu Sélect. With the key  $\bigtriangledown$  sélect Setup and press on  $\textcircled{\bullet}$  to confirm. Sélect with  $\bigtriangledown$  the desired sensor and press on  $\textcircled{\bullet}$  to confirm. Sélect with  $\bigtriangledown$  Ithe sensor to be deleted and the press on  $\textcircled{\bullet}$  to confirm. At the question Confirm?  $\bigtriangleup$  indicate YES and then press on  $\textcircled{\bullet}$  to confirm.

Setup 1 Sensor choise

2 Sensor copy

CONFIRM ? NO

3 Sensor delete

Sensor delete Sensorn° 2 TS292KM

Sensor delete Sensorn° 2 TS292KM CONFIRM ? NO

#### Modifying Sensors Setup

It is possible to modify a sensor already configured in two ways:

If you want simply modify some alarm settings or some outputs you can follow the procedure as for the sensor setup described in the above paragraph. After having entered the firs sensor setup, the software is configured to propose this setup as the standard for all others sensors, in this case, if you are entring more sensors with the same setup, all operations will be much more easy and quick.

If you want to change the sensor type it is recommended to delete first the setup of the sensor you want to change (See Chapter **Delete Sensors**), then you can setup the new sensor with the new configuration.

| Sensor mod                                                                                               | lification                                                                                                    |                                                           |  |  |  |  |  |
|----------------------------------------------------------------------------------------------------|----------------------------------------------------------------------------------------------------|-----------------------------------------------------------|--|--|--|--|--|
| From this pag                                                                                            | From this page press on (ESC) to go to sub-menu Sélect.                                                                        |                                                           |  |  |  |  |  |
| By the key <sup>x</sup> confirm.                                                                         | $\bigtriangledown$ sélect <b>Setup and press on</b> $\longleftrightarrow$ to                                                   | 4 Sensor modification                                     |  |  |  |  |  |
| Sélect by ke<br>confirm.                                                                                 | $y \bigtriangledown$ the sensor and press on $igodot$ to                                                                       | Sensor modification<br>Sensorn°1<br>Model : TS292KM       |  |  |  |  |  |
| Paramèters:                                                                                              |                                                                                                    |                                                           |  |  |  |  |  |
| Ens of scale                                                                                             | modify by the keys $\nabla \wedge$ then prove                                                                                  |                                                           |  |  |  |  |  |
|                                                                                                    | on $\checkmark$ to confirm.                                                                                                    | Sensor modification                                       |  |  |  |  |  |
| Units :                                                                                                  | modify by the keys $\nabla \triangle$ then press on $\clubsuit$ to confirm.                                                    | Parameters<br>End of scale : 0020                         |  |  |  |  |  |
| Level PRE1 :                                                                                             | modify by the keys $\nabla \Delta$ then press                                                                                  |                                                           |  |  |  |  |  |
|                                                                                                    | on to confirm.                                                                                                    |                                                           |  |  |  |  |  |
| Level PRE2 :                                                                                             | modify by the keys $\bigtriangledown \bigtriangleup$ then press                                                                | Sensor modification<br>Parameters                         |  |  |  |  |  |
| Level AL :                                                                                               | modify by the keys $\bigtriangledown \land$ then press                                                                         |                                                           |  |  |  |  |  |
|                                                                                                    | on to confirm.                                                                                                    |                                                           |  |  |  |  |  |
| Program the                                                                                              | parameters according to PRE1                                                                                                   | Soncor modification                                       |  |  |  |  |  |
| Delay ON:                                                                                                | N: it is the time lenght (max 250 seconds)<br>during which the output stay active when<br>the gas concentration overpasses the |                                                           |  |  |  |  |  |
|                                                                                                    | alarm setting<br>it is the delay time (may 250 seconds) of                                                                     | Sensor modification                                       |  |  |  |  |  |
| the output deactivation from the moment<br>when the gas concentration returns under<br>the alarm setting |                                                                                                    |                                                           |  |  |  |  |  |
| Time ON:                                                                                                 | it is the time lenght (max 250 seconds) during                                                                                 |                                                           |  |  |  |  |  |
|                                                                                                    | which the output stay active from the moment<br>when the gas concentration overpasses the                                      | Sensor modification<br>Output PRE1<br>Positive Logic : NO |  |  |  |  |  |

alarm setting. When this time has elapsed, the output returns to its original status even if the gas concentration is over the alarm setting.

Positive logic.: it indicates if the relay normally activated (Positive Logic) or normally deactivated (Negative Logic). The selection is made selecting "NO" (Negative or "YES" (Positive) with ∧ key.

Latched Output:: it indicates if you want to keep the output active even if the gas concentration returns under the alarm setting. Select "NO" or "YES" pressing the ∧ key.

Sensor modification Output PRE1 Latched Output: NO

Sensor modification Sensor n° 1 Model : TS292KM CONFIRM ? NO

Proceed as below described for levels **PRE2**, **AL** and the **fault**. To question **Confirm**?  $\triangle$  indicate **YES** and press on  $\clubsuit$  to confirm.

# Code Setup (Password)

The password is an access key that, if entered, protects the system settings from tampering by unauthorised or unqualified people. In case you

want to change the output / input / code / battery setup, bifore you will have to digit the password correctly.

From the setup Menu press  $\triangle$  to select the Password Menu.

Pressing key ( i twill appear, Code level 1

use  $\nabla \wedge$  to select the level (1,2 or 3)

use  $\sqrt[n]{N}$  to dial the **Level Code**,

re-confirm type level code then press on

<u>Level 1</u> for end users to access to menu 1, RESET, 2 DETAILS, 8 PROTECTED MENUS.

Level 2 for installers to access to menu 1 RESET, 2 DETAILS, 3 ENABLING, 4 EXCLSIONS, 5 OTHERS

<u>Level 3</u> for maintenanco or installation teams to acces, To all menus

To modify the password enter the **Code** menu and repeat the latched output procédure to the level you want to modify.

Once the codes are latched, enter the *Protected Menus* with the password to access to the different levels.

| PREPROGRAMMED CODES: | Level 1 | code | 1111 |
|----------------------|---------|------|------|
|                      | Level 2 | code | 2222 |
|                      | Level 3 | code | 3333 |

**<u>PAY ATTENTION</u>**: we suggest to write down and keep the Password in a safety place. In case you loose the Password get in contact with out technical support.

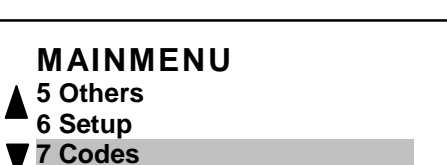

Codes

**CODE LEVEL 1** 

Codes INSERT CODE 1

0123456789#\$%&-

PROTECTED MENU INSERT CODE 1

0123456789#\$%&-

# Backlight

The display will autamaticaaly switch off, when not used, after 30 seconds; pressing any key it light back again.

# Appendix

#### List of anomaly messages and Alarms

| NO SENSORS CONFIGURED | _The central system is not configured.                                                                                                    |
|-----------------------|----------------------------------------------------------------------------------------------------|
| FAULT-                | The input signal is less than 1 mA.                                                                                                    |
| UNDERFLOW             | The sensor could be faulty, not connected or not powered.<br>_The input signal is between 1 and 3,5mA.                                                                                                    |
|                       | The sensor could be out of calibration at the beginning of the scale.                                                                                                    |
| PRE1                  | The preset alarm 1 value has been exceeded and the related output is active (if configured).                                                                                                    |
| PRE2                  | The preset alarm 2 value has been exceeded and the related output is active (if configured).                                                                                                    |
| AL                    | The alarm 3 value has been exceeded and the related output is active (if configured).                                                                                                    |
| OVERFLOW              | The input signal is between 21 and 24 mA.                                                                                                    |
|                       | The sensor is detecting gas, but the full scale has been exceeded_                                                                                                    |
| FAULT+                | The input signal is bigger than 24 mA.                                                                                                    |
|                       | The sensor could be faulty, or it is detecting gas but it has exceeded its full scale.                                                                                                    |
|                       | _Mains 230Vac power supply is missing.                                                                                                    |
|                       | _Battery empty.                                                                                                    |
|                       | _Fault to the valve closing.                                                                                                    |
| Display switched off  | _If the greed Led is lighted, the Display could be damaged or<br>the contrast is too low, try to regulate it with the trimmer on the<br>Board: ("Contrast ADJ" bottom right corner) placed in the front<br>cover of the central system |

#### List of Acoustic and Optical Signals

| Intermittent Buzzer       | One of the sensors has exceeded the alarm 3 level                                                                                         |
|---------------------------|----------------------------------------------------------------------------------------------------|
|                           | (AL3) or the AUX input is active_                                                                                                    |
| Green Led Continuosly on  | Mains power supply ON.                                                                                                    |
| Green Led Blinking        | Powered by Battery; the Mains is OFF.                                                                                                    |
| Red Led on                | One of the sensors has exceeded the alarm 3 level                                                                                         |
|                           | (AL3).                                                                                                    |
| Red Led Blinking          | One of the sensors has exceeded the alarm 1 and 2                                                                                         |
|                           | levels (AL1 and AL2); or one of the Latched Output                                                                                        |
|                           | relay has been activated.                                                                                                    |
| Yellow Led Blinking       | Battery is fault (Voltage less than 10 Vdc).10 Vcc).                                                                                      |
| Yellow Led on             | One of the sensors is FAULT+ or FAULT                                                                                                    |
| Green Led and Display OFF | Mains power supply OFF, and battery has powered                                                                                           |
|                           | the central system till it got down. If the battery voltage get down under 10,8 Volts, it is automatically disconnected to avoid damages. |

# **Operations Check "Test"**

The CE100 Central System is equipped with a Test Program that allows the test of all central system operations and functionalities.

**PAY ATTENTION**: This procedure has to be made with estreme attention and by authorized and trained people; because starting this procedure it will start both Outputs (relays) causing the activation of connected alarm devices and the internal functions of the central system.

To enter into the Test Program it is necessary to disconnect the battery (if installed) and to switch off the central system cutting the Mains voltage.

#### Input Test (sensors)

From main page press (ESC) to enterto sub-

menu **Sélect**.

By the key  $\bigtriangledown$  Sélect **Service** and press on

to confirm.

Use ley  $\wedge$  to sélect *Input Test* 

Then press key  $(\leftarrow)$  to confirm.

All sensors values are in mA, an dit will appear values of non set sensors and the values closing symbols.

# Output Test

Frommain page press (ESC) to enterto sub-menu **Sélect**.

Service

Use key  $\nabla$  to select **Test output**.

Then press key ( to confirm.

From this point a *Test* sequence will start allowing to activate (**ON**) and disactivate (**OFF**) all relays output, Led, Buzzer of the Central unit , if istalled.

Key  $(\leftarrow)$  controls from **OFF** to **ON** and vice versa.

OUTPUT 1 = LGreen OUTPUT 2 = LYellow OUTPUT 3 = LRed OUTPUT 4 = Buzzer

**OUTPUT 5=** Relay 1 (AL1) **OUTPUT 6=** Relay 2 (AL2) **OUTPUT 7=** Relay 3 (AL3) **OUTPUT 8=** Relay 4 (AL4)

**OUTPUT 9=** Tension of battery and activation of power resistors.

PB battery tension 12 V approx. Lithium battery tension 10.5 V approx.

MAIN MENU 5 Codes 7 Protected Menus 9 Service

Service 1 Test input 2 Test output

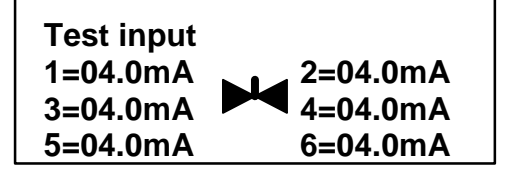

Test output

LGreen

## **Technical Characteristics**

| Technical Characteristics central system Mod. CE100 |                                                                  |  |  |  |
|-----------------------------------------------------|------------------------------------------------------------------|--|--|--|
| Main Power Supply                                   | 230 Vac (-15/+10%) - 50 Hz (±10%)                                |  |  |  |
| Minimum absorbed power at 230V                      | 4VA without Sensors connected                                    |  |  |  |
| Maximum absorbed power at 230V                      | 12VA with 4 Sensors series TS293P                                |  |  |  |
| (*) Maximum absorbed power at 230V                  | 18VA with 8 Sensors series TS293P                                |  |  |  |
| Inputs                                              | 4 analogic Linear 4÷20 mA (Max. scale 0÷9999)                    |  |  |  |
|                                                     | 1 ON/OFF active if Normally Closed                               |  |  |  |
| Internal Resistence of inputs charge                | 200 ohm                                                          |  |  |  |
| Input power supply (Sensors)                        | 20 Vcc (–10/+15%)                                                |  |  |  |
| Output                                              | 4 relays with Voltage free exchange contacts                     |  |  |  |
| Relay Capacity                                      | 3A (1A) - 230 Vac                                                |  |  |  |
| Working Temperature with Battery                    | +5 ÷ +40 °C                                                      |  |  |  |
| Buffer Battery (on demand)                          | 12 Vcc - 7 Ah (152 x 65 x 94mm)                                  |  |  |  |
| Battery Life                                        | about 6 hours with 4 Sensors (Series TS293P)                     |  |  |  |
|                                                     | <sup>(*)</sup> about 6 h at full charge (6 sensors seriesTS293P) |  |  |  |
| Display                                             | Backlighted Graphic LCD                                          |  |  |  |
| Keyboard                                            | 4 membrane keys                                                  |  |  |  |
| Dimensions (I x h x p)                              |                                                                  |  |  |  |
| Weight                                              | 1 Kg approx                                                      |  |  |  |

| Technical Characteristics Expansion CE101 (*) |  |  |  |
|-----------------------------------------------|--|--|--|
| ogic Linear 4÷20 mA                           |  |  |  |
| ım                                            |  |  |  |
| ; (–10/+15%)                                  |  |  |  |
|                                               |  |  |  |
| pprox                                         |  |  |  |
|                                               |  |  |  |

| Technical Characteristics Supply Modul AL100 |                                   |  |  |  |
|----------------------------------------------|-----------------------------------|--|--|--|
| Main Power Supply                            | 230 Vac (-15/+10%) - 50 Hz (±10%) |  |  |  |
| Output supply                                | Vcc                               |  |  |  |
| Dimensions (I x h x p)                       |                                   |  |  |  |
| Weight                                       | Approx                            |  |  |  |

| Technical Characteristics of Battery modular charger AL101 |                                          |  |  |
|------------------------------------------------------------|------------------------------------------|--|--|
| Main Power Supply                                          | 230 Vac (-15/+10%) - 50 Hz (±10%)        |  |  |
| Battery power tension                                      | 12Vcc                                    |  |  |
| PB Batterie (on request)                                   | 12 Vcc - 3 Ah (152 x 65 x 94mm)          |  |  |
| Battery life                                               | approx 6 h with 6 sensors (série TS293P) |  |  |
| Dimensions (I x h x p)                                     |                                          |  |  |
| Weight                                                     | Approx                                   |  |  |

| Technical Characteristics of Battery modular charger AL102 |                                   |  |  |
|------------------------------------------------------------|-----------------------------------|--|--|
| Main Power Supply 230 Vac (-15/+10%) - 50 Hz (±10%)        |                                   |  |  |
| Battery power tension                                      | 12Vcc                             |  |  |
| Lithium battery (on request)                               | 10,8 Vcc - 7 Ah (152 x 65 x 94mm) |  |  |
| Batterie life                                              | approx                            |  |  |
| Dimensions (I x h x p)                                     |                                   |  |  |
| Weight                                                     | Approx                            |  |  |

| Technical Characteristics of Lithium Battery Ba100 |                       |  |  |
|----------------------------------------------------|-----------------------|--|--|
| Supplied Tension                                   | 10,8Vcc               |  |  |
| Loading Tension                                    |                       |  |  |
|                                                    |                       |  |  |
| Batterie life                                      | approx (série TS293P) |  |  |
| Dimensions (I x h x p)                             |                       |  |  |
| eight                                              | approx                |  |  |

## Configurable 4:20 mA TRANSMITTERS Tables

|                        |                  |        | Suggested Alarm Levels |                           |                     |          |
|------------------------|------------------|--------|------------------------|---------------------------|---------------------|----------|
|                        |                  |        |                        |                           |                     |          |
| MODEL                  | GAZ              | Scale  | Unit                   | PRE1 <sup>(2)</sup> Lev 1 | PRE2 Lev 2          | AL Lev 3 |
| TS220EA                | NH <sub>3</sub>  | 0-300  | ppm                    | 10 <sup>(3)</sup>         | 20                  | 50       |
| TS220EC                | CO               | 0-300  | ppm                    | 25 <sup>(2)</sup> -50     | 100                 | 200      |
| TS220EH                | H <sub>2</sub> S | 0-100  | ppm                    | 10                        | 20                  | 50       |
| TS220EN                | NO               | 0-100  | ppm                    | 10                        | 20                  | 50       |
| TS220EO                | O <sub>2</sub>   | 0-25.0 | % v/v                  | 18,5 <sup>(3) (4)</sup>   | 19.5 <sup>(4)</sup> | 22.5     |
| TS220ES                | SO <sub>2</sub>  | 0-100  | ppm                    | 7 (3)                     | 20                  | 50       |
| TS292KG                | GPL              | 0-20   | %LIE                   | 6 (3)                     | 15                  | 20       |
| TS292KM                | METHANE          | 0-20   | %LIE                   | 7 (3)                     | 15                  | 20       |
| TS292Kx                | Inflammables     | 0-20   | %LIE                   | 6 (3)                     | 15                  | 20       |
| TS293KG                | GPL              | 0-20   | %LIE                   | 7 (3)                     | 15                  | 20       |
| TS293KM                | METHANE          | 0-20   | %LIE                   | 6 <sup>(3)</sup>          | 15                  | 20       |
| TS293Kx                | Inflammables     | 0-20   | %LIE                   | 7 (3)                     | 15                  | 20       |
| TS292Px <sup>(1)</sup> | Inflammables     | 0-100  | %LIE                   | 7 (3)                     | 10÷15               | 20÷30    |
| TS293Px <sup>(1)</sup> | EXPLOSIVE        | 0-100  | %LIE                   | 6 (3)                     | 10÷15               | 20÷30    |
| IR101                  | CO <sub>2</sub>  | 0-2.00 | % v/v                  | 0.20                      | 0.50                | 1        |
| IR102                  | CO <sub>2</sub>  | 0-2.00 | % v/v                  | 0.20                      | 0.50                | 1        |
| Others                 |                  |        |                        |                           |                     |          |

<sup>1)</sup> All TS293P series sensors are calibrated with Full Scale 100%LEL, only the calibration gas changes. <sup>(2)</sup> If required. <sup>(3)</sup> We suggest to set lower alarm levels. <sup>(4)</sup> A decreasing Alarm.

Installation

the central units can be installed on DIN rail using components available on the market for this purpose and as described in the below fig.9.

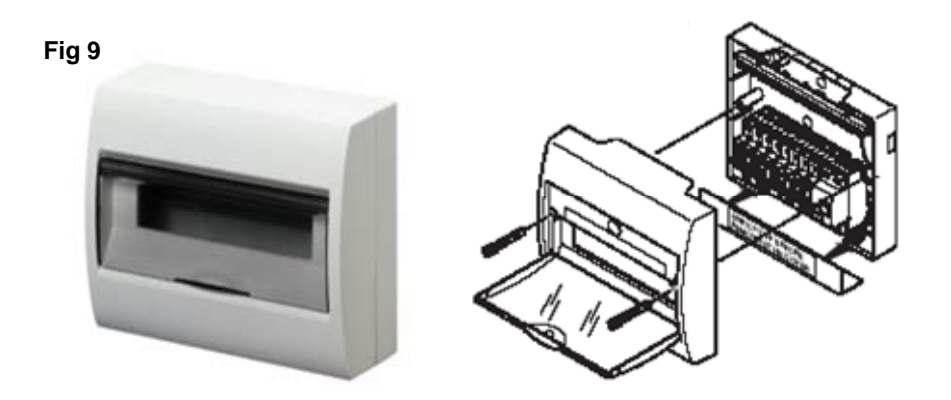

The central units dimension vary according to the configuration of the choosen CE100.The complete configuration with lithium batterie lons-lithium include 17 moduls.

ATTENTION: Do not install the CE100 moduls close to hot points such as circuit breakers or others.

# **Setup Memorandum Tables**

We suggest to fill in these tables as a memorandum of the configuration you set up. Moreover it will be better to make a copy of these datas, adding it to the central system (Eliminating the section "Code") and another complete copy to the central system documentation.

|                              |    | CE | CE100 |    |  |
|------------------------------|----|----|-------|----|--|
| Sensor Number                | S1 | S2 | S3    | S4 |  |
| Sensor Modèl                 |    |    |       |    |  |
| <b>FE Min</b> . (Normal = 0) |    |    |       |    |  |
| FE Max.                      |    |    |       |    |  |
| Unit (ppm, LIE o %)          |    |    |       |    |  |
| Alarm (increasing↑ or        |    |    |       |    |  |
| Decreasing ↓ for Oxygen)     |    |    |       |    |  |
| Level 1 (Pre-alarm 1)        |    |    |       |    |  |
| Output 1 (Number of relay)   |    |    |       |    |  |
| Level 2 (Pre-alarm 2)        |    |    |       |    |  |
| Output 2 (Number of relay)   |    |    |       |    |  |
| Level 3 (Alarm)              |    |    |       |    |  |
| Output 3 (Number of relay)   |    |    |       |    |  |
| Fault (Number of relay)      |    |    |       |    |  |

#### **Sensors Setup**

#### Output Setup

|                         | CE100 |    |    |    |  |
|-------------------------|-------|----|----|----|--|
| Output (Relay) Number   | U1    | U2 | U3 | U4 |  |
| Delay ON (in seconds)   |       |    |    |    |  |
| Delay OFF (in seconds)  |       |    |    |    |  |
| Time ON (in seconds)    |       |    |    |    |  |
| Positive Logic (No/YES) |       |    |    |    |  |
| Mémorisation (No/YES)   |       |    |    |    |  |

#### NOTES:

| Installation date             | Serial Number             |
|-------------------------------|---------------------------|
|                               |                           |
| gest to write down and s      | store the code (max. 4    |
| a safety place. In case the C | ode get lost, contact our |
|                               | Installation date         |